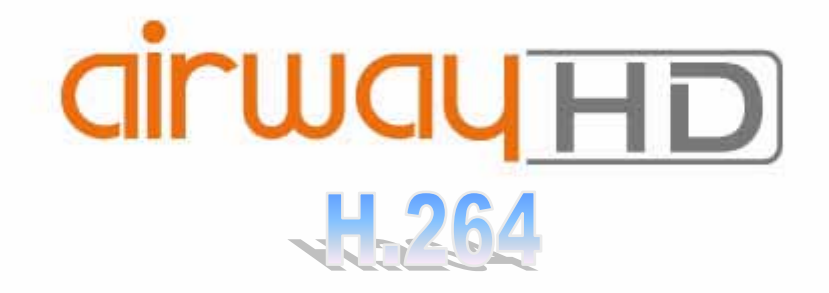

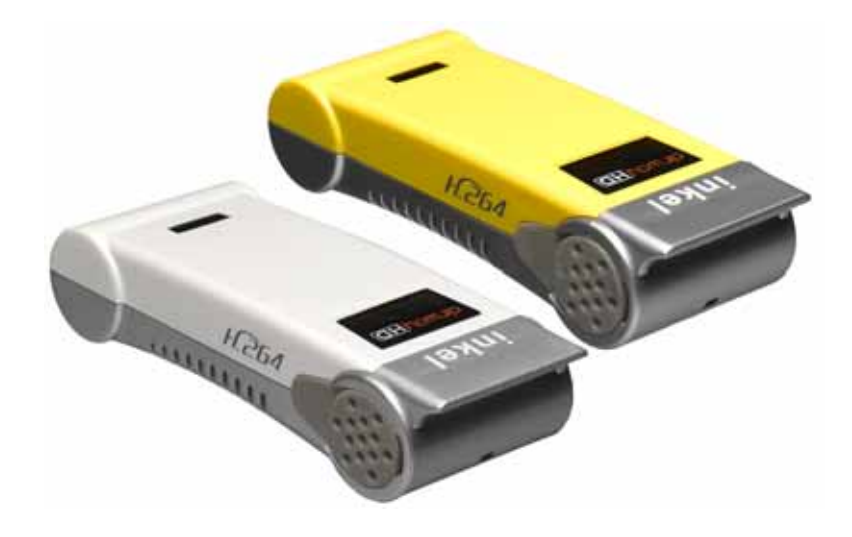

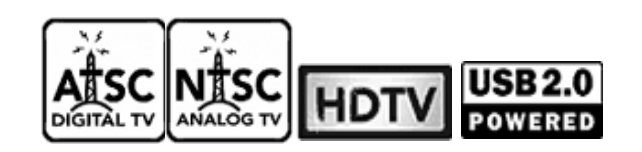

Inkel Corp.

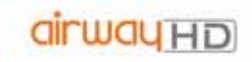

### 1. AirwayHD

Inkel AirwayHD HDTV TV USB HDTV , 가가, . , Inkel AirwayHD Time Shift, EPG HDTV

### 1.1. AirwayHD

- < >
  - : ATSC / NTSC
  - : , , , , DVD, VHS
  - : 30( ) X 90( ) X 20( )
  - : USB 2.0, F-Connector, Composite
  - : 1920 X 1080i
  - : 16:9, 4:3
  - OS : Windows2000, Windows XP, Windows Vista(32bit/64bit)
    - : AC3, Stereo

#### < 가 >

- , ,
- H.264
- H.264
- De-interlace (Full HD )
- iPod PSP MP4
- -
- PC (PVR)
- , , Time-Shift
  - (Composite) ( , DVD )

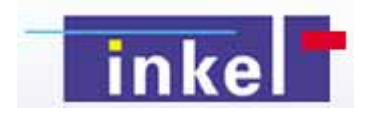

1.2.

Inkel AirwayHD

CPU : Intel Pentium IV 2.4G / Pentium M 1.3G Memory : 256MB HDD : Ultra DMA 66 HDD PC Interface : USB 2.0

.

Software CD-ROM MS DirectX9.0 DirectX9.0 VGA

(OS) : Windows 2000 / XP / Vista(32bit/64bit) Microsoft DirectX 9.0

> 가 PC 가 .

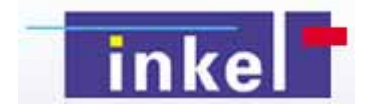

•

.

1.3.

AirwayHD

Inkel AirwayHD **AirwayHD**: AirwayHD TV

.

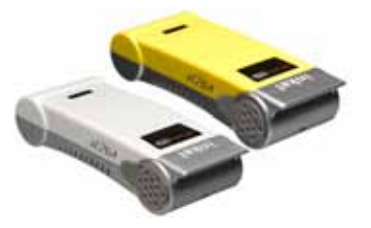

CD: AirwayHD

CD

.

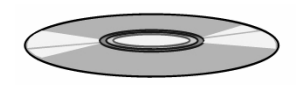

USB : AirwayHD PC USB

:

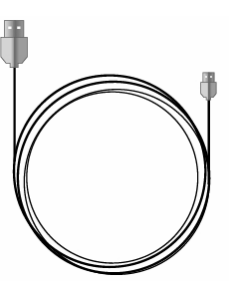

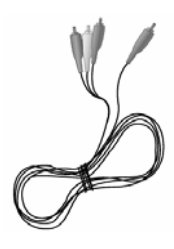

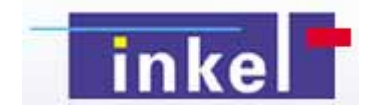

/

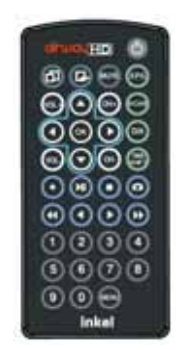

:

:

:

VHF/UHF

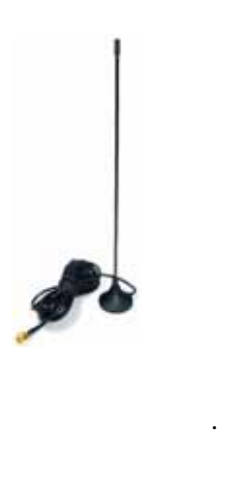

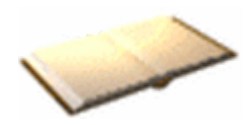

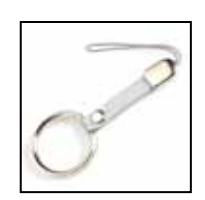

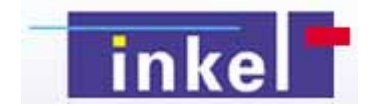

:

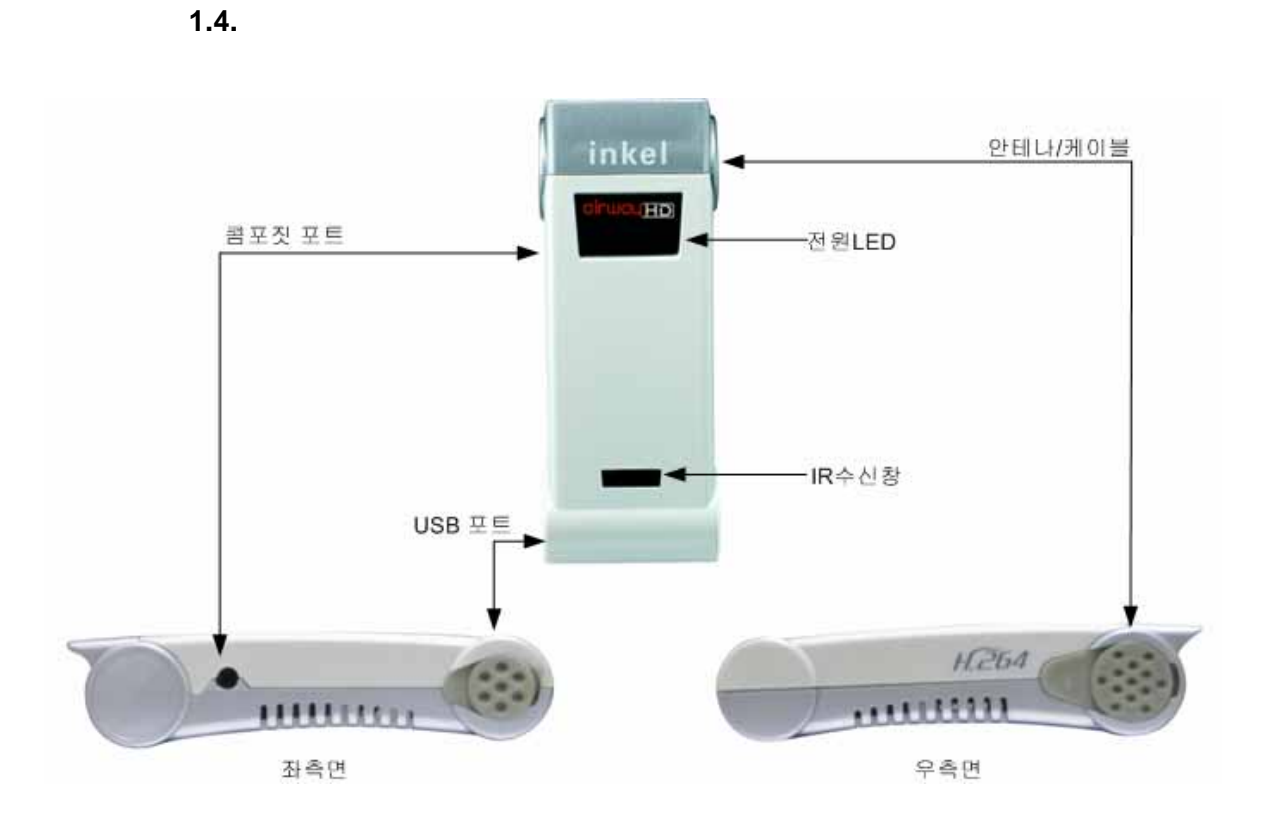

| LED: AirwavHD | ON/OFF | LED |
|---------------|--------|-----|
|               |        |     |

/ :

Composite : /

USB : PC USB

: IR

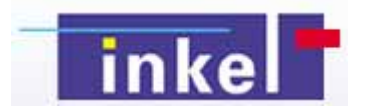

.

,

1.5.

. PC USB 2.0

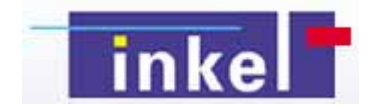

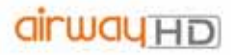

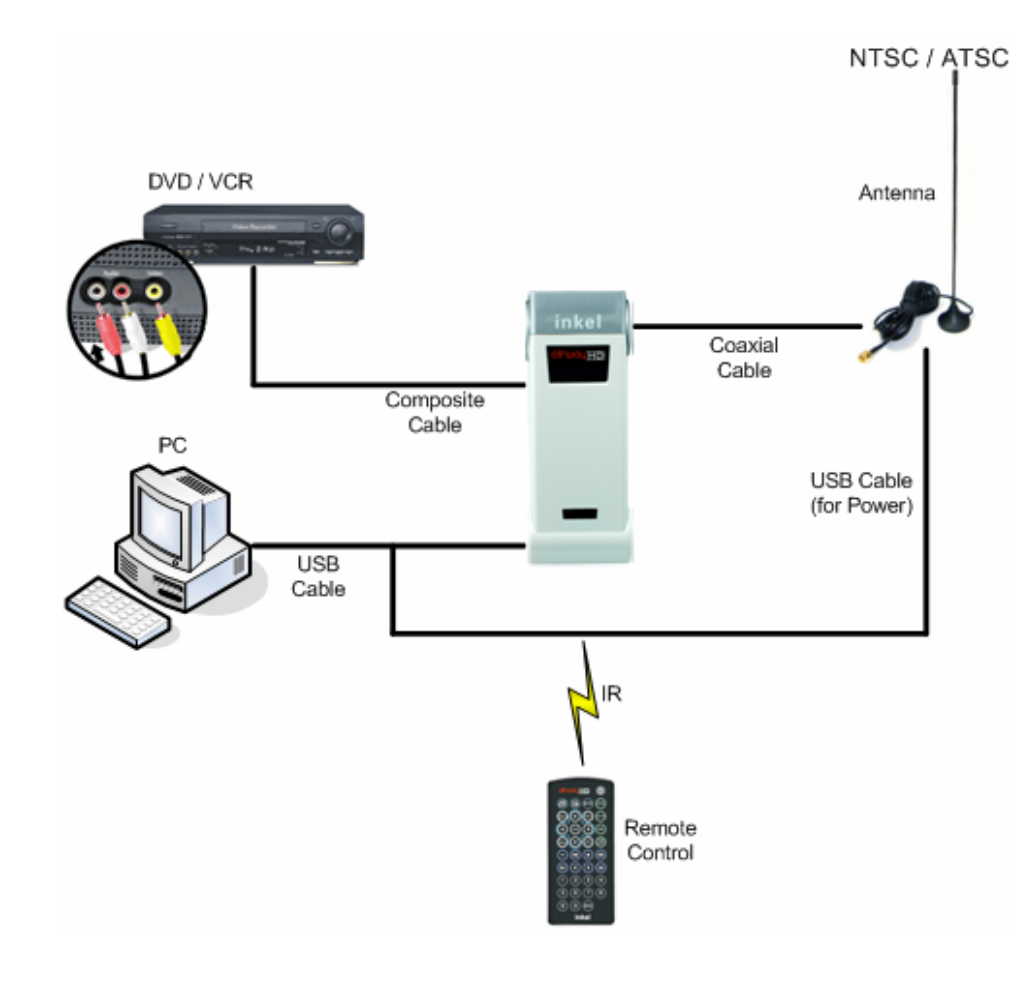

•

- 1) PC AirwayHD USB
- 2)
- A. ( ) AirwayHD
- B. (USB ) PC USB
  - \* (USB )
- .
  - OFF
- 3) Composite Cable
  - A. AV Composite Cable i. : ii. : R iii. : L

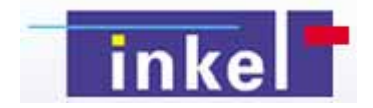

3.

3.1.

3.1.1 setup

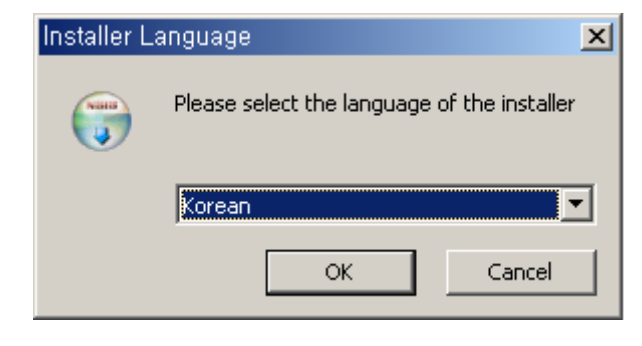

3.1.2 OK

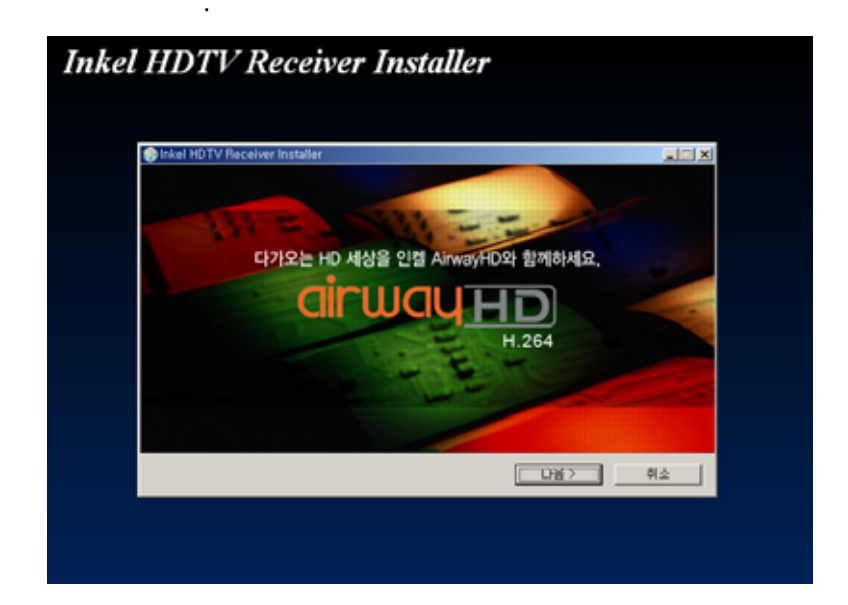

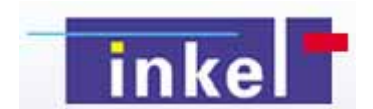

3.1.3

.

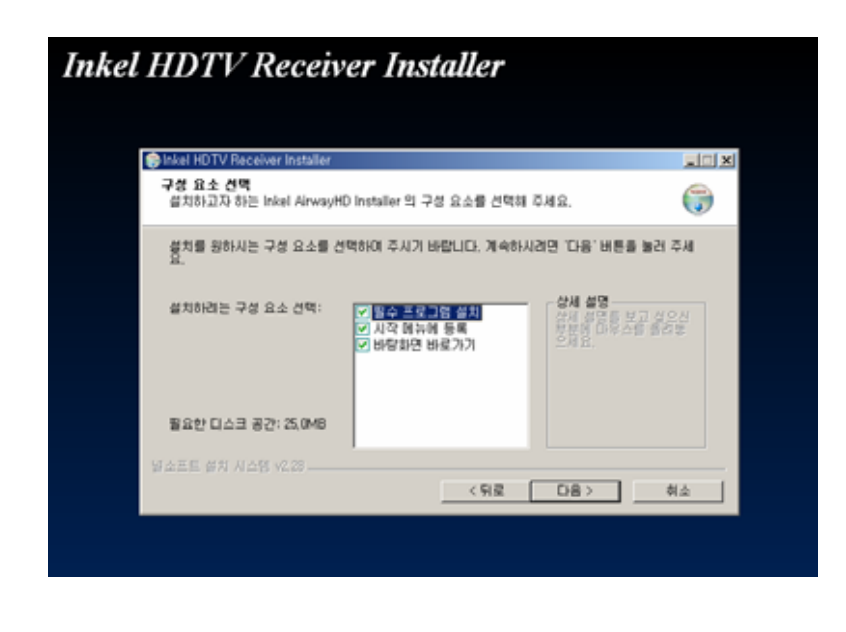

3.1.4 [ ]

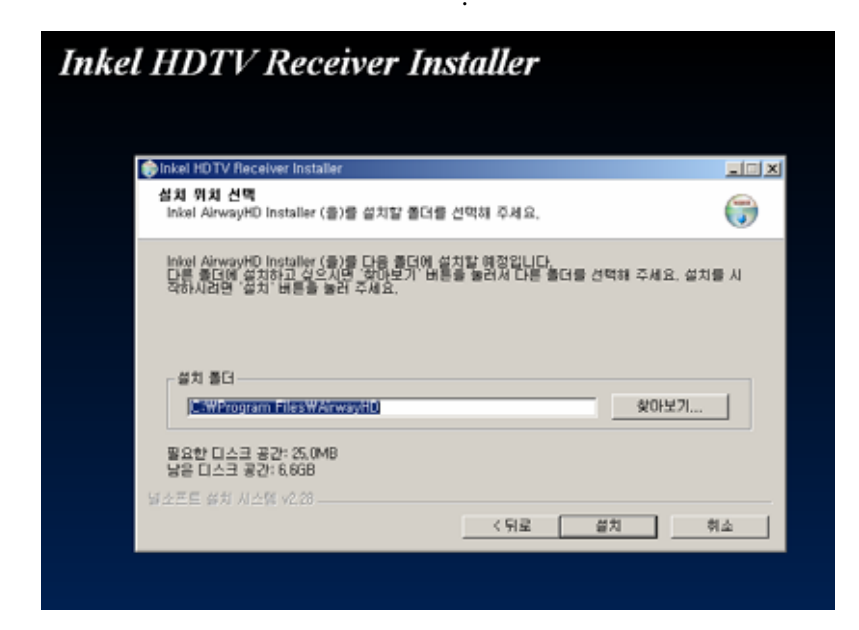

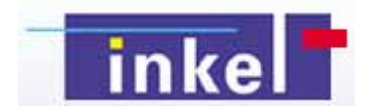

3.1.5 [ ]

가

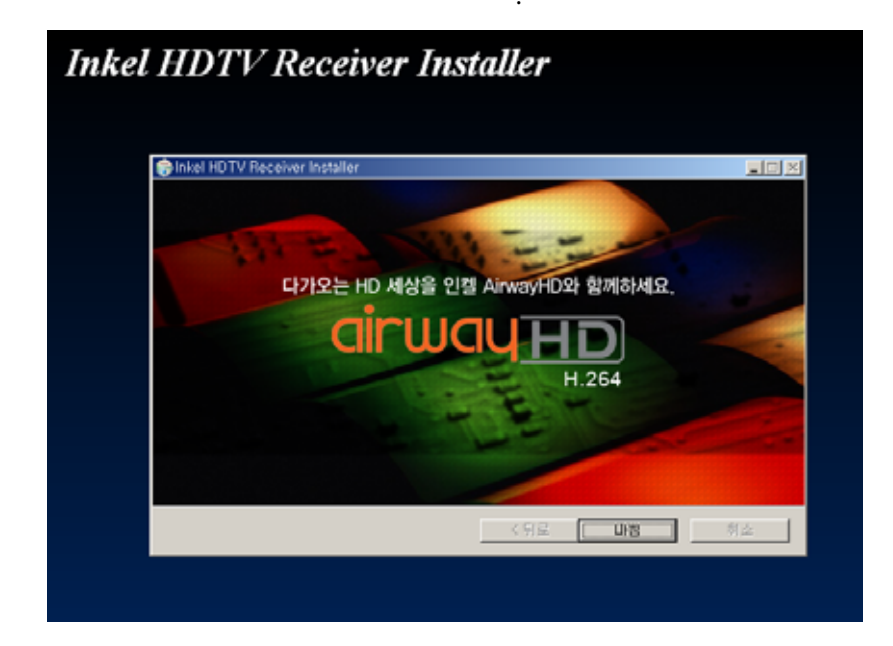

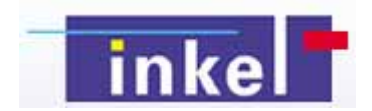

3.2.

1

|        | 伯                                              |              |
|--------|------------------------------------------------|--------------|
| inke   |                                                | CH North     |
|        |                                                |              |
| -      |                                                | (855)        |
| E      |                                                | 間            |
|        |                                                | 65           |
| (D)    |                                                | Rice         |
| $\sim$ |                                                | 6            |
|        |                                                |              |
| 8      | <b>←</b>                                       |              |
|        | $\rightarrow$                                  |              |
| 10     | <b>←</b>                                       |              |
| (A)    |                                                | (+0)         |
|        | $\longleftarrow \qquad \longrightarrow \qquad$ | an-)MUTE (en |
|        | 1920x1080x1 HD 1 80%1                          |              |
| 994)   |                                                |              |
|        | CH 00.00.00   00.00.00                         |              |
|        |                                                |              |
|        |                                                |              |

**EPG**: 가

Time Shift :

Input : / / composite . Play Control : TS ( ) control . Transcoder : H.264

 MP4Maker : H.264
 mp4
 .

 H.264
 .
 H.264

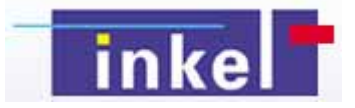

.

3.3.

1 Inkel AirwayHD 3V

가

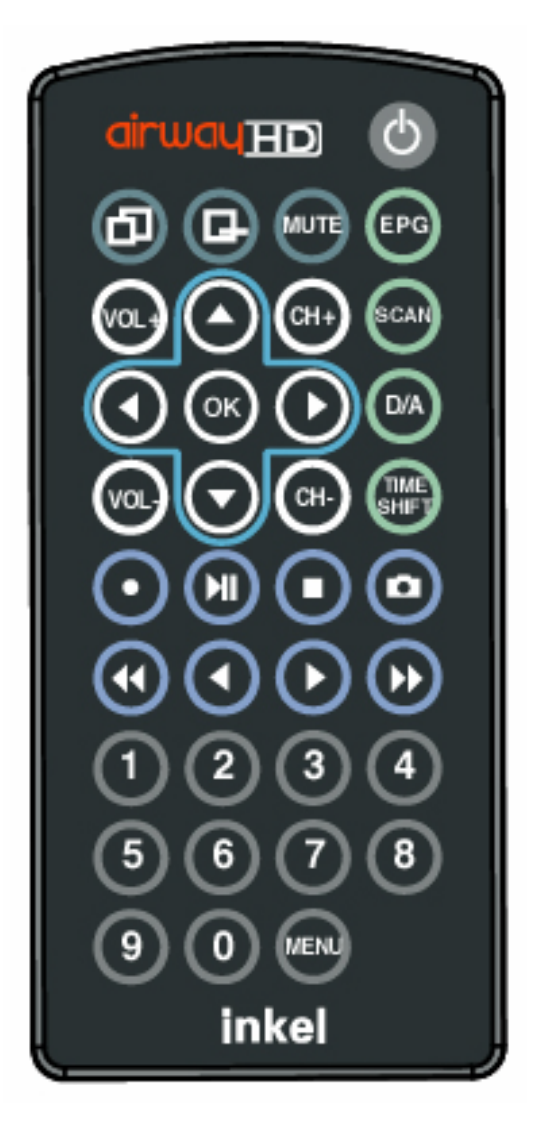

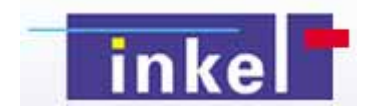

| Q           | AirwayHD / |                              |            |
|-------------|------------|------------------------------|------------|
| ⓓ           |            |                              |            |
| e           |            | œ                            |            |
| MUTE        |            |                              | Time Shift |
| EPG         | EPG        | $\odot$                      |            |
| <b>(</b> )  |            | $\overline{\mathbf{\Theta}}$ | /          |
| ٢           |            | ٥                            |            |
| <b>(11)</b> |            | 0                            |            |
| SCAN        |            | •                            | RR         |
| 0           |            | $\odot$                      |            |
| ОК          |            | lacksquare                   |            |
| $\odot$     |            | $\odot$                      | FF         |
|             | ATV/DTV    |                              |            |

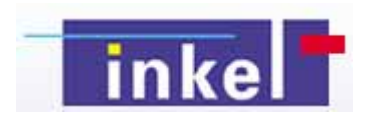

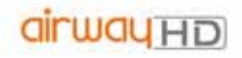

3.4. 가

**3.4.1 H.264 codec** Inkel AirwayHD

H.264 codec

20 ~ 25%

| cirway HD<br>Conversion                      |                            |                               |
|----------------------------------------------|----------------------------|-------------------------------|
| Trans-corder<br>Original File<br>Target File | ය                          |                               |
| Use B Frame<br>Downscale                     | 4000 Kbps<br>800 600 (WxH) | Number of Slices 2<br>시 작 정 지 |
|                                              |                            | 확 인 취 소                       |
|                                              |                            |                               |
|                                              |                            |                               |

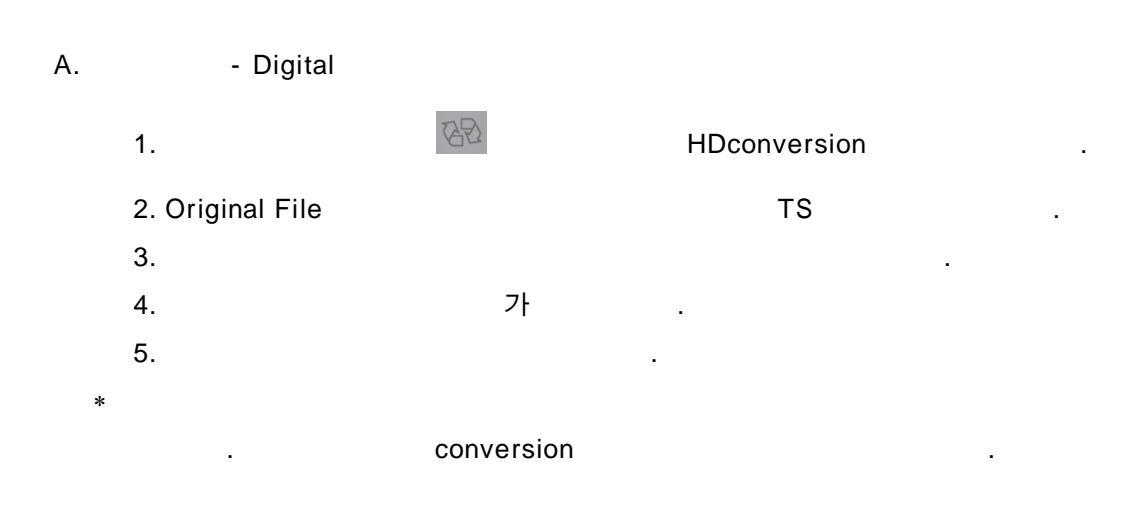

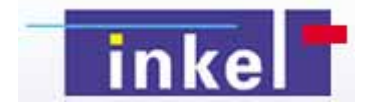

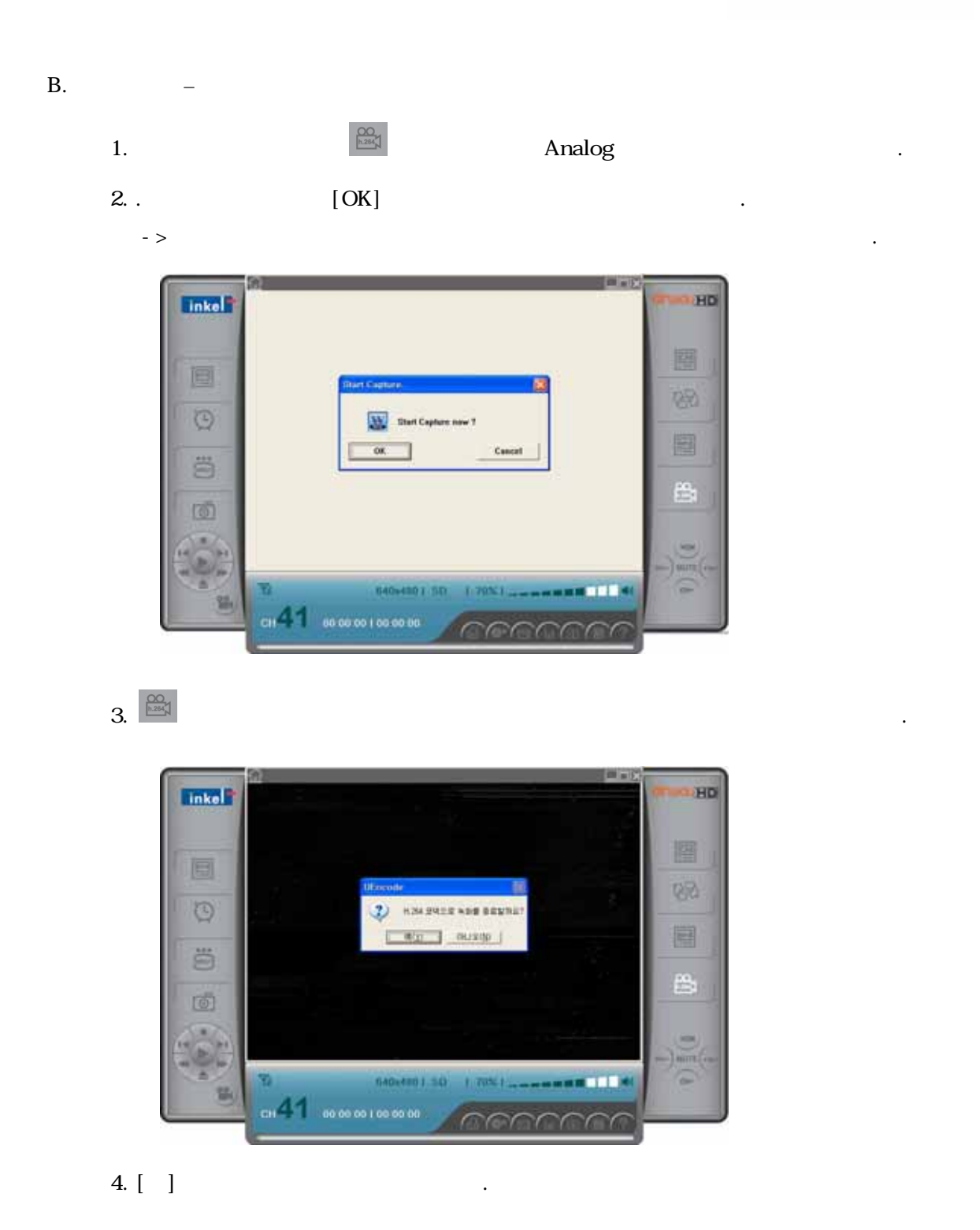

\* Video Bitrate

|     |    | 1 M –   | 1M – 1.5Mbps |  | , | 4 |
|-----|----|---------|--------------|--|---|---|
| 3.0 | PC | 550Kbps | Bitrate      |  |   |   |

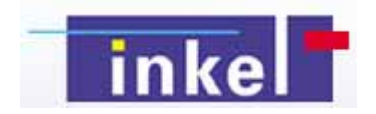

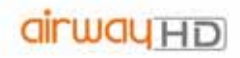

#### 3.4.2 MP4

Inkel AirwayHD IPOD PSP H.264 MP4

.

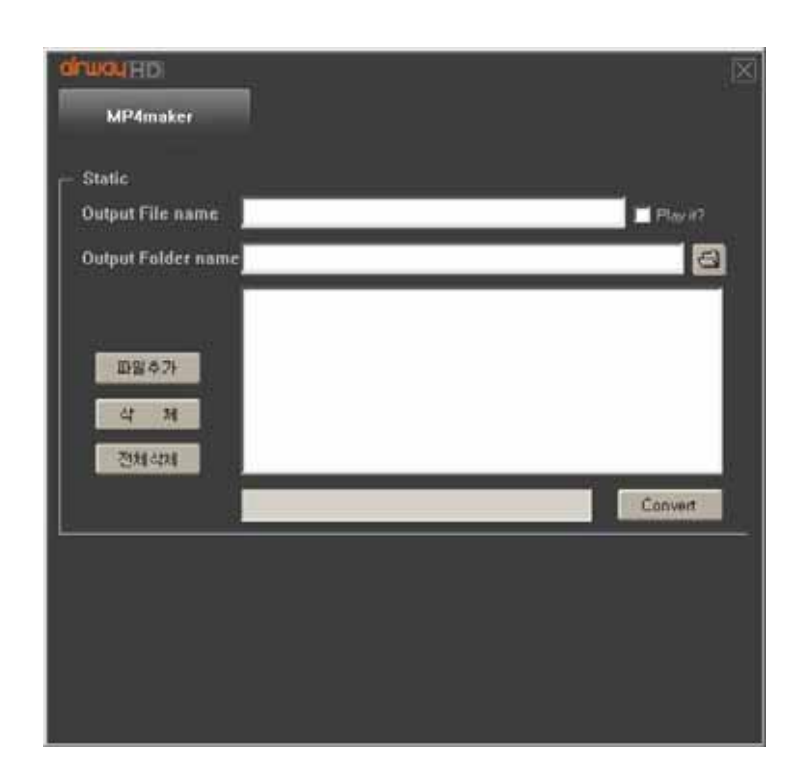

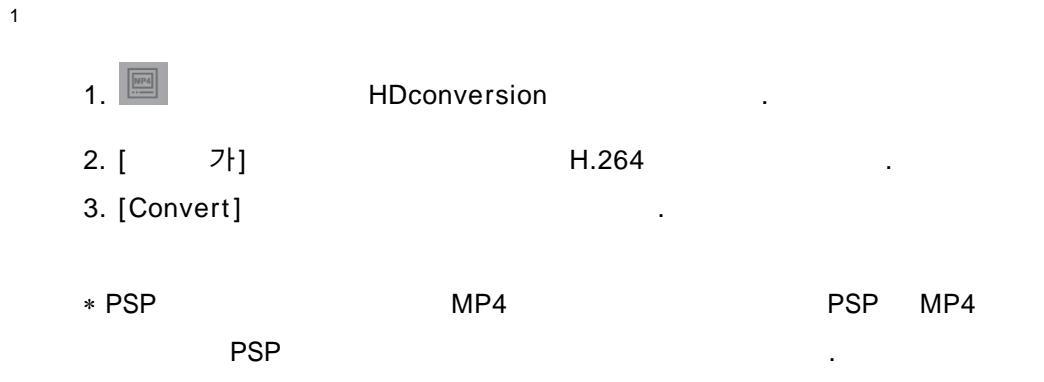

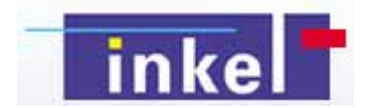

,

#### 3.4.3 Time-shift

-

- 3.4.3.1 Time-shift
  - -[] Time-shift

 $(\underline{b})$ 

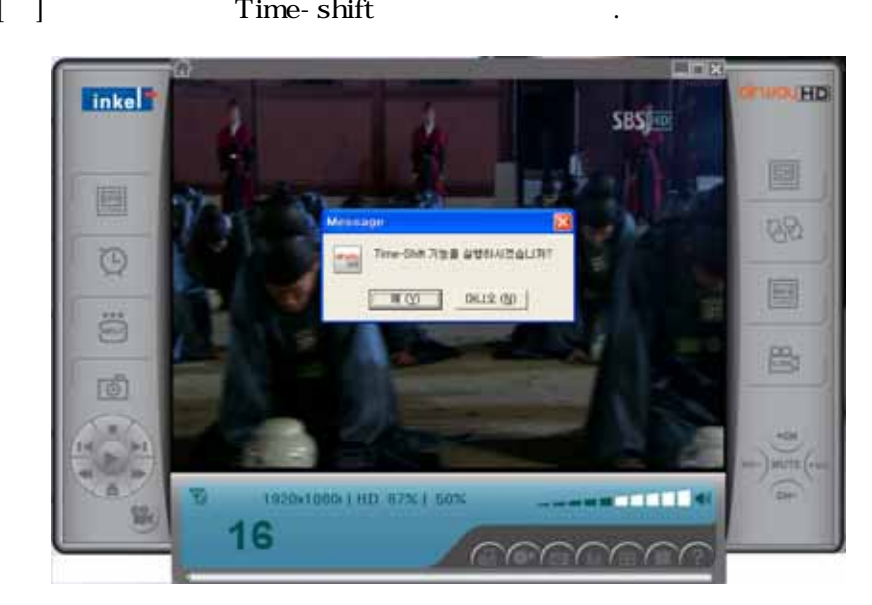

- Time-shift

가

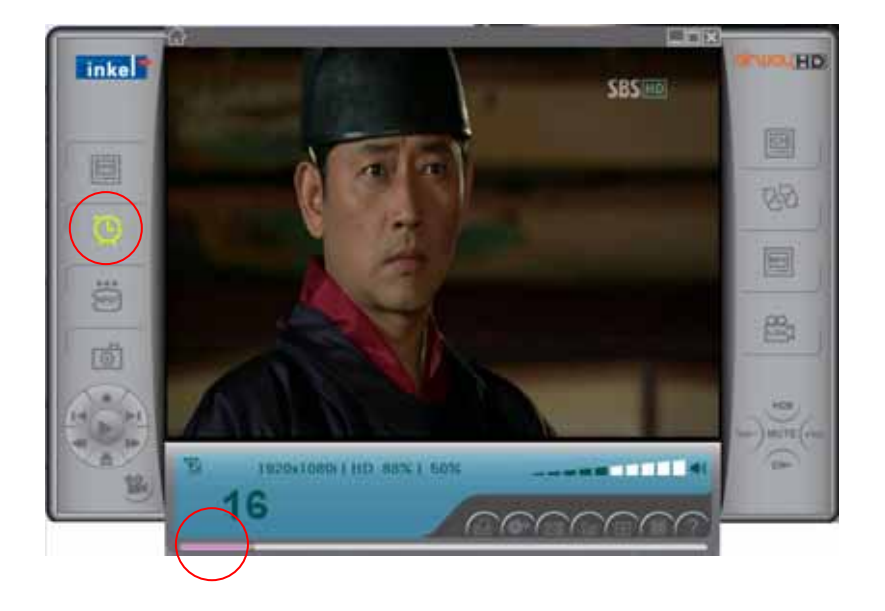

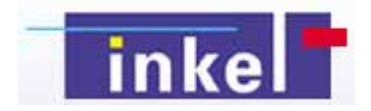

#### 3.4.3.2 Time-shift

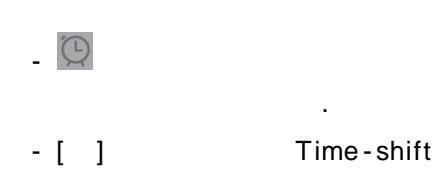

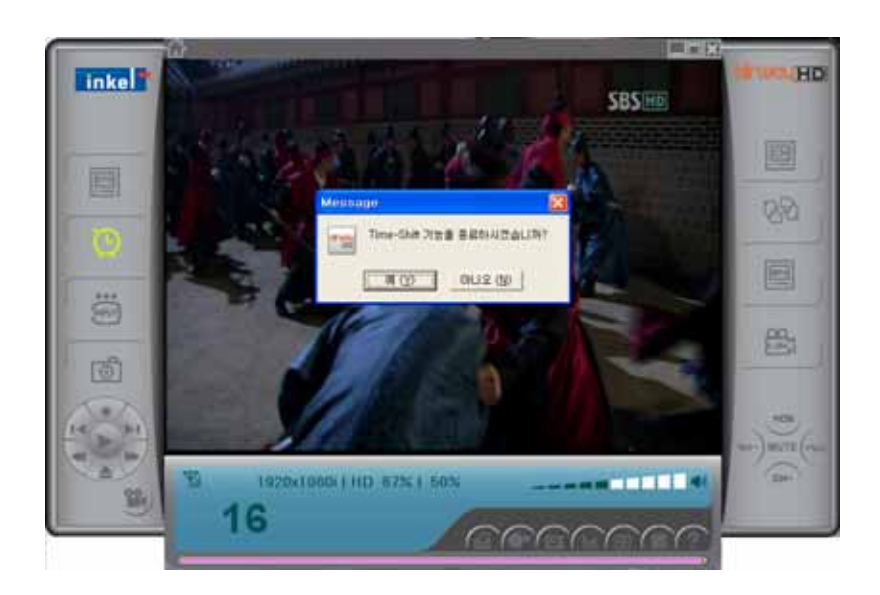

.

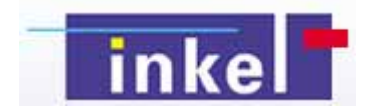

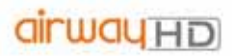

3.4.4 EPG

| EPG.                                                                                                    | E                                                                                                    | PG                                                                                                    |                                  |
|----------------------------------------------------------------------------------------------------|----------------------------------------------------------------------------------------------------|----------------------------------------------------------------------------------------------------|----------------------------------|
| airway                                                                                                    | HD                                                                                                    |                                                                                                    |                                  |
| 환경구성                                                                                                    | 성 채널                                                                                                    | 비디오 오디오 Time-shift                                                                                                    | i <mark>EPG</mark> 인코더슈          |
|                                                                                                    | _                                                                                                    | 채널정보                                                                                                    | 9-1(18)                          |
| 1                                                                                                    |                                                                                                    | 프로그램                                                                                                    | 연예가 중계                           |
| and the second second se | and the second second second second second second second second second second second second second second second                                                            | and a second second sec |                                  |
|                                                                                                    | C le uni                                                                                                    | ·····································                                                                                                    | 18일 20시 51훈 우터<br>18일 22시 01분 까지 |
| лы                                                                                                    | 편성시간                                                                                                    | 편성시간 07월<br>07월<br>07월<br>한송 프로그램                                                                                                    | 18일 20시 이문 우더<br>18일 22시 이분 까지   |
| 채널                                                                                                    | 변성시간<br>07-18 21:57<br>07-18 23:07                                                                                                    | 변성시간<br>면성시간<br>(7월)<br>(7월)<br>(7월)<br>(7월)<br>(7월)<br>(7월)<br>(7월)<br>(7월)                                                                                                    | 18일 20시 이분 부터<br>18일 22시 이분 까지   |
| 채널                                                                                                    | 변성시간<br>07-18 21:57<br>07-18 23:07<br>07-19 00:06<br>07-19 00:57                                                                                                    | 변성시간<br>연7월<br>(7월<br>(7월<br>(7월)<br>(7월)<br>(7월)<br>(15)<br>(15)<br>(15)<br>(15)<br>(15)<br>(15)<br>(15)<br>(15                                                                                                    | 18일 20시 이문 우더<br>18일 22시 이분 까지   |
| 채널<br>9-1(18)                                                                                                    | 변성시간<br>07-18 21:57<br>07-18 21:57<br>07-19 00:06<br>07-19 00:57<br>## KBS D-1 ##<br>07-18 17:10<br>07-18 17:12<br>07-18 17:15<br>07-18 17:15<br>07-18 18:00<br>07-18 18:00 | 환송         프로그램         07월           양송         프로그램         107월           67 분         HD 칼쟙이오수정(15)         100           55 분         그것이 알고 싶다         101           80 분         명화특급         101           50 분         환자키즈 왕(HD)(재)         148           48 분         사랑의 리퀘스트         101           50 분         환자키즈 왕(HD)(재)         148           48 분         사랑의 리퀘스트         110           50 분         환자리즈 왕(HD)(재)         110           48 분         사랑의 리퀘스트         110           50 분         환자리즈 왕(HD)(재)         110           50 분         환자리즈 왕(HD)(재)         110           50 분         유용관 성용 관         110                                                                                                    | 18일 20시 이문 가지                    |

# 3.4.4.2

| - | $\odot$ |  |
|---|---------|--|
| - |         |  |

[ 가]

•

| airwayna       | כ     |                                            |         | $\square$ |
|----------------|-------|--------------------------------------------|---------|-----------|
| 채널/시청          | 방송제목  | 예약날짜 / 시간                                  |         |           |
| D-18 💌<br>녹화 💌 | 스펀지   | 2007년 ▼ 8월 ▼ 19일 ▼ 8시 ▼<br>19 분 부터 23 분 동안 | 추 가     | 삭제        |
| 채널             | 방송 제목 | 예약 날짜 / 시간                                 |         | 예약 정보     |
| DTV-18         | 스펀지   | 2007년 8월 19일 8시 19                         | 로 - 23분 | 녹화        |
|                |       |                                            |         |           |
|                |       |                                            |         |           |
|                |       |                                            |         |           |
|                |       |                                            |         |           |
|                |       |                                            |         |           |
|                |       |                                            |         |           |
|                |       |                                            |         |           |

.

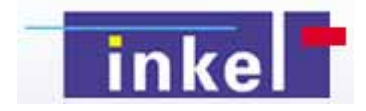

## dirway HD

#### 3.4.4.2

-

.

### . [ 가]

ΤV

| airwayna       | כ     |                                            |         | $\boxtimes$ |
|----------------|-------|--------------------------------------------|---------|-------------|
| 채널/시청          | 방송제목  | 예약날짜 / 시간                                  |         |             |
| D-18 💌<br>시청 💌 | 스펀지   | 2007년 ▼ 8월 ▼ 19일 ▼ 8시 ▼<br>19 분 부터 23 분 동안 | 추 가     | 삭제          |
| 채널             | 방송 제목 | 예약 날짜 / 시간                                 |         | 예약 정보       |
| DTV-18         | 스펀지   | 2007년 8월 19일 8시 19                         | 분 - 23분 | 시청          |
|                |       |                                            |         |             |
|                |       |                                            |         |             |
|                |       |                                            |         |             |
|                |       |                                            |         |             |
|                |       |                                            |         |             |
|                |       |                                            |         |             |
|                |       |                                            |         |             |

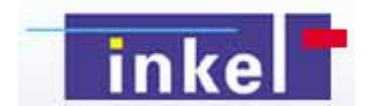

.

.

3.5.

3.5.1

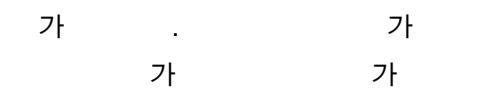

.

•

| NUMBER OF            |         |     |     | in the second |       |   |   |
|----------------------|---------|-----|-----|---------------|-------|---|---|
| - HELDER H           |         |     |     | 12/01         |       |   |   |
| P #299271            | 1221    |     |     | 표준화면          |       |   | 6 |
| - भाषा २ दा ४ डा था। | (VMR9   | 95) |     | મક્શન         | 기본 값  |   |   |
|                      | 빠게      | •   |     |               |       |   |   |
|                      | alei    | •   |     |               | -     |   |   |
|                      | 49.     | •   |     |               | -     |   |   |
|                      | 43      | •   |     |               | -     | 1 |   |
| - একম সন             |         |     | E.9 | NES N         | 112 E | 2 |   |
| D 6651400 21-        | € (DxVA |     |     | NTSC-N        |       |   |   |
| 2 VMR9 AH            |         |     |     | 11.35 1       |       |   |   |

3.5.2

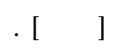

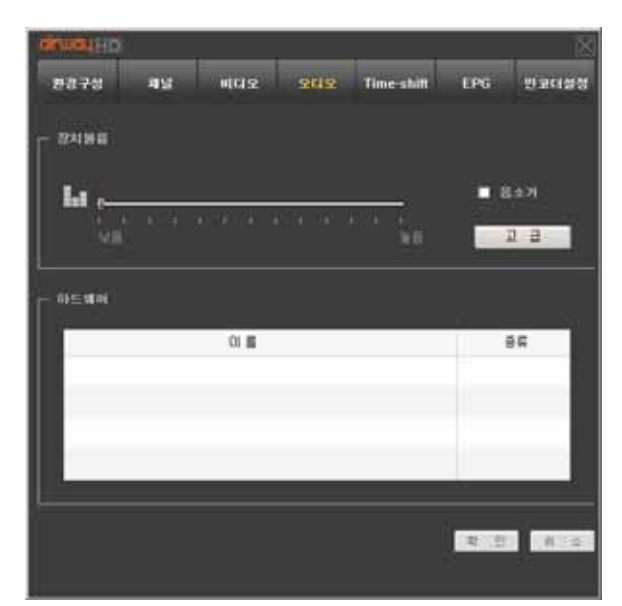

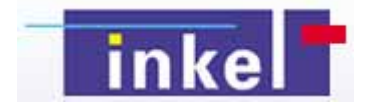

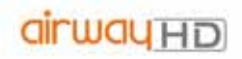

#### 3.5.3 Time-shift

time-shift

. Time-shift

.

time-shift

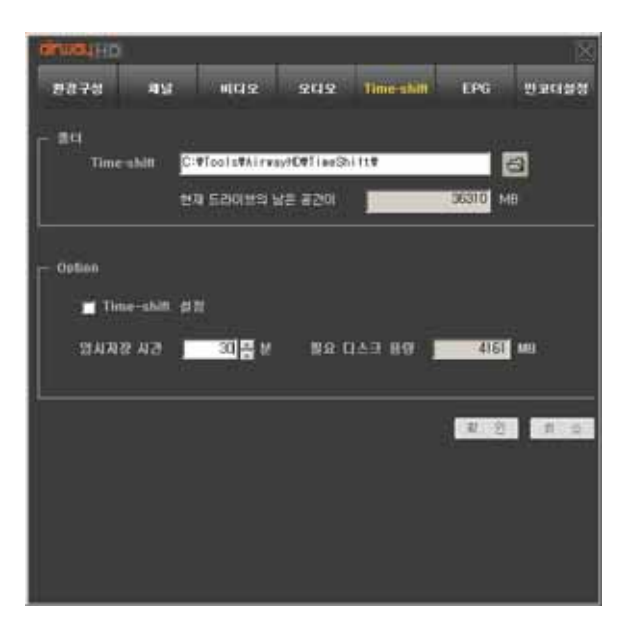

3.5.4

H.264

. iPod ,

.

PSP

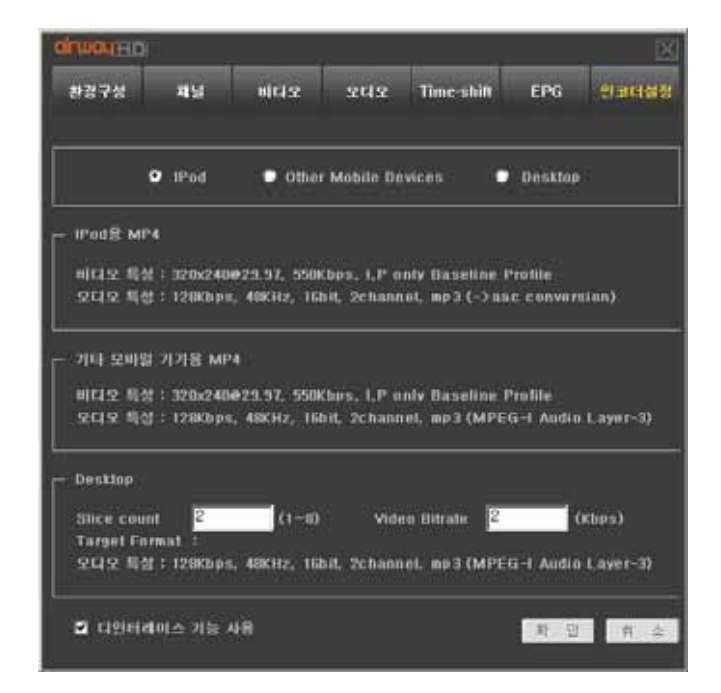

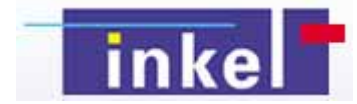

.

•

,

(TS MPEG2)

.

3.5.6

,

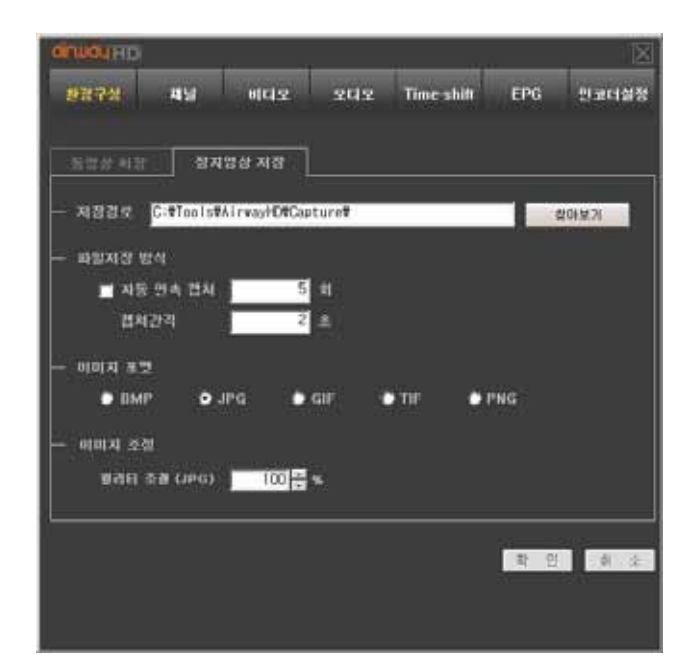

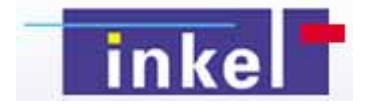

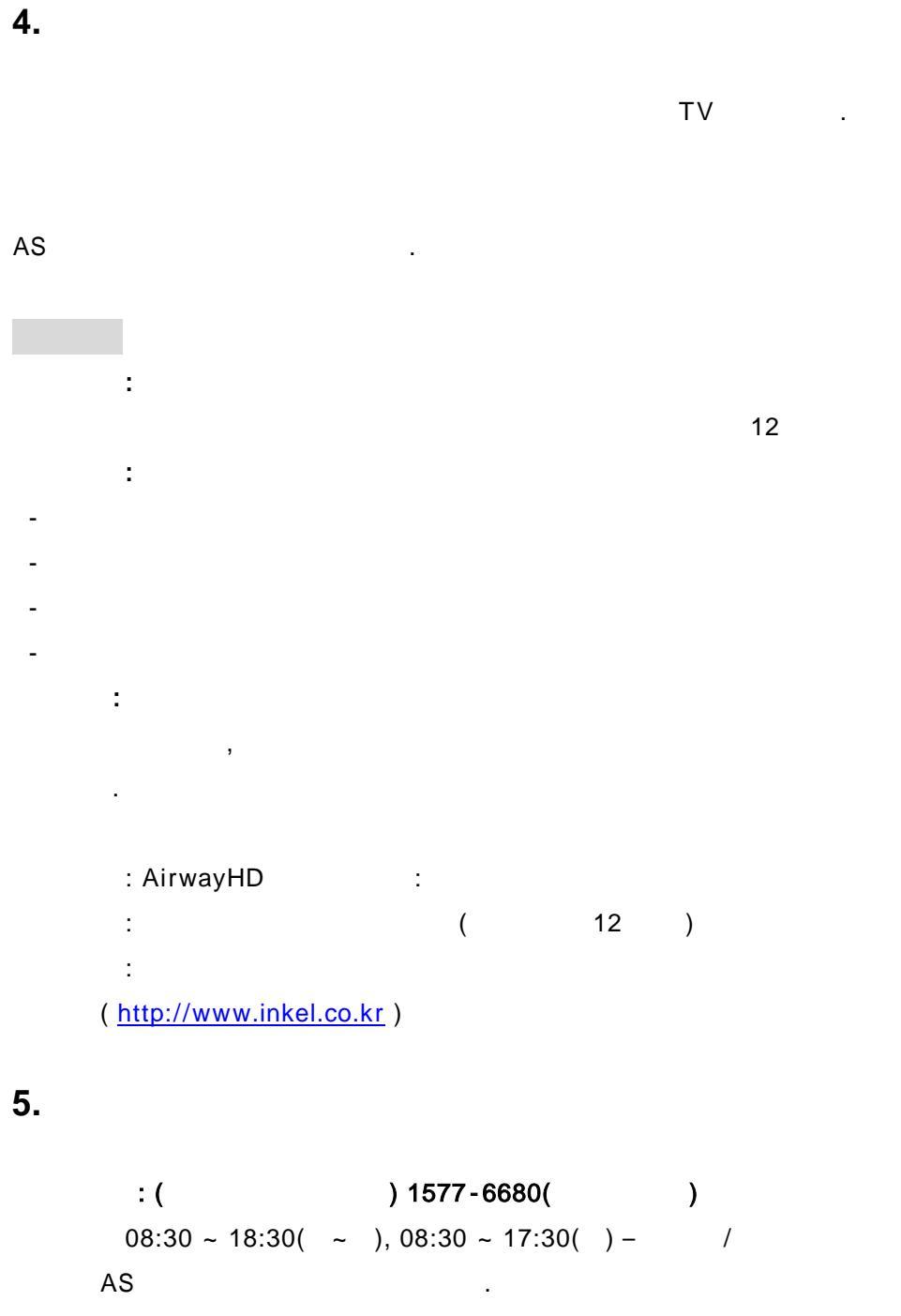

E-mail : airwayhd@inkel.co.kr

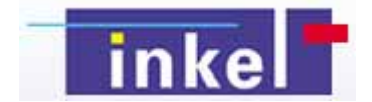